## Anleitung zum Einbinden des Kalenders der Feuerwehr Schwebheim.

- a) Hinzufügen des Feuerwehrkalenders in Google am Computer
  - 1. Öffne Google Kalender.
  - 2. Suche auf der linken Seite nach Weitere Kalender.
  - Gebe im Feld Weitere Kalender hinzufügen oder Kalender hinzufügen die E-Mail-Adresse <u>4hle4d0l74c7u4jhknevaavo44@group.calendar.google.com</u> ein.
  - 4. Drücke die Eingabetaste.
  - 5. Wenn nicht sichtbar den Kalender anhaken damit er sichtbar ist.
- b) Hinzufügen des Feuerwehrkalenders auf einem Android Endgerät
  - 1. Kalender am Computer dem eigenen Google-Account hinzufügen Punkt (a).
  - 2. Auf dem Android-Endgerät die Kalender-App öffnen.
  - 3. Unter dem Menü den Feuerwehrkalender anhaken so das er sichtbar ist.
- c) Hinzufügen des Feuerwehrkalenders unter IOS
  - 1. Kalender am Computer dem eigenen Google Account hinzufügen Punkt (a).
  - 2. <u>https://itunes.apple.com/de/app/google-kalender/id909319292?mt=8</u> Google Kalender App installieren
  - 3. Sich mit dem Google-Account bei iTunes Anmelden.
- d) Hinzufügen des Feuerwehrkalenders unter Outlook
  - 1. Klicke in Outlook auf Datei > Kontoeinstellungen > Kontoeinstellungen.
  - 2. Klicke auf der Registerkarte Internetkalender auf Neu.
  - Füge die Webadresse <u>https://calendar.google.com/calendar/ical/4hle4d0l74c7u4jhknevaavo44%40group.calendar.google.com/public/basic.ics</u> ein.
  - 4. Gib im Feld Ordnername den Namen des Kalenders ein, der in Outlook angezeigt werden soll und klicke dann auf **OK**.